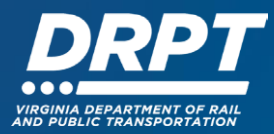

# **Signing Contracts in WebGrants**

The purpose of this guide is to provide an overview how DRPT creates project records and associated contracts in WebGrants and provide instructions for signing contracts within the WebGrants system.

# **DRPT Grant Project Process**

# Step 1 – Contract Timing (DRPT)

Following approval of DRPT's Six Year Improvement Program (SYIP) by the Commonwealth Transportation Board (CTB), DRPT prepares state project contracts for the projects funded solely with state and local funds.

- For projects with state and local funds, DRPT prepares project contracts immediately following CTB approval
- For projects funded with state, federal, and local funds, DRPT prepares project contracts after federal authorization or FTA award is completed

# Step 2 – Contract Created in WebGrants (DRPT)

DRPT enters project contracts in WebGrants for review and approval by DRPT staff.

# Step 3 – Program Manager Contract Review and Approval (DRPT)

The DRPT Program Manager for the project reviews and approves the contract.

#### Step 4 – Supervisor Contract Review and Approval (DRPT)

A second DRPT contract review, typically by the DRPT Program Manager's supervisor, reviews and approves the contract.

# Step 5 – Final Approval (DRPT)

DRPT's Director or Chief Financial Officer (CFO) signs contract in WebGrants and initiates an email alert to the grant recipient's approved signatory.

**Note:** The person that is authorized to sign contracts on behalf of a grant recipient organization will be pre-approved by DRPT and designated in WebGrants as an eligible signer.

#### Step 6 - Contract Execution (Grantee)

After receiving the email alert that the contract is ready for signature, the Grantee's designated signatory will need to login to WebGrants to sign the contract.

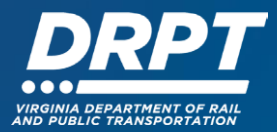

# Signing a Contract in WebGrants

1. Begin at the WebGrants landing page at <u>https://grants.drpt.virginia.gov</u>. On the Login page, enter your User ID and Password, then click "Sign In".

| AND PUBLIC T                      | RANSPORTATION                                                                                                    |
|-----------------------------------|----------------------------------------------------------------------------------------------------|
|                                   |                                                                                                    |
| P Login                           |                                                                                                    |
| L Enter your user id and password | Announcements                                                                                                    |
| User ID                           | DDDT SYSTEM USE NOTIFICATION                                                                                                    |
| Password                          | This system is the property of the Commonwealth of Virginia. Only persons authorized shall be allowed                                                                                                    |
| SIGN IN                           | access to this system. Those permitted access shall use this system ONLY for purposes for which the<br>have been authorized. ALL access and usage on this system may be monitored, recorded, and subjec<br>to audit. ANY unauthorized access, use, or abuse of this system or the information contained therein<br>shall be reported to appropriate authorities for investigation and prosecution to the fullest extent of the |
| Forgot User ID? Forgot Password?  | law.                                                                                                    |
| Click here to Register            |                                                                                                    |

2. Once logged in, you'll see the WebGrants main menu. On the left-hand panel, click "Grants" to search for the grant that you would like to sign a contract for.

| June Jones<br>External User<br>Contract Signature Level 2 - NEEDED    | Work Assignment All currently assigned work Calendar Alerts My Site Visits                                                      |
|-----------------------------------------------------------------------|----------------------------------------------------------------------------------------------------|
| Ch Dashboard >                                                        | Carda 🗇 Prov - 😧 Online Help 🕒 Log Out                                                                                          |
| <ul> <li>Work Assignment</li> <li>Calendar</li> <li>Alents</li> </ul> | Approaching Deadlines - Next 30 Days     This section displays the documents with due dates arriving in the next 30 days.       |
| <ul> <li>My Site Visits</li> </ul>                                    | Due Date A Document ID Status Title Program Area Funding Opportunity                                                            |
| Funding Opportunities                                                 | No data available in table                                                                                                    |
| 📥 Applications >                                                      | C Recent Negotiations - Due Within 30 Days                                                                                      |
| Grants                                                                | This section displays the documents that you negotiated in the last 30 days                                                     |
| Inventory >                                                           | Due Date  Ducument Type Sub Type/Round ID Status Title Organization Program Area Funding Opportunity No data available in table |
| 🚢 My Profile >                                                        |                                                                                                    |
|                                                                       | Recent Correspondence - Within the Last 30 Days                                                                                 |
|                                                                       | Sent Date Flag From To Subject Message                                                                                          |
|                                                                       | No data available in table                                                                                                    |
|                                                                       |                                                                                                    |

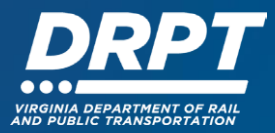

3. A list of "Current Grants" will appear. Click on the grant that you would like to sign a contract for.

| June Jones<br>External User<br>Contract Signature Level 2 - NEEDED | Grant List of all current grants |                               |                              |                 |                                                       |                         |                    |
|--------------------------------------------------------------------|----------------------------------|-------------------------------|------------------------------|-----------------|-------------------------------------------------------|-------------------------|--------------------|
| Dashboard                                                          |                                  | Online Help                   | G Log Out                    |                 |                                                       |                         |                    |
| Funding Opportunities                                              | Current Grants Clos              | sed Grants Search Claims      |                              |                 |                                                       |                         |                    |
| Applications                                                       | ≣ Current Gran                   | nts                           |                              |                 |                                                       |                         |                    |
| Grants >                                                           | All active grants are list       | ted below.                    |                              |                 |                                                       |                         |                    |
| Inventory >                                                        |                                  |                               |                              |                 |                                                       | Search:                 |                    |
| My Profile                                                         | ID A Status                      | Year Title                    | Organization                 | Program Area    | Funding Opportunity                                   | Duration                | Grant Amount       |
|                                                                    | 278 Awarded                      | 2019 Doolittle's App 12/17/19 | Skyscraper Organization      | ND-North Dakota | 243-North Dakota FO (Different App and Grant Budgets) | 07/01/2020 - 06/30/2021 | \$1,000,126.050.00 |
| Ν                                                                  | 602-1 Underway                   | 2022 Training Grant 1         | Client Training Organization | TRAIN-Training  | 598-Training - Example Funding Opportunity            | 01/01/2022 - 12/31/2022 | \$12,250.00        |
|                                                                    |                                  |                               |                              |                 |                                                       |                         |                    |

**Note:** You will only see the grants that your profile is associated with. By default, the WebGrants system assigns the individual who applied for that grant to be the point of contact for that grant once it is awarded. That individual has the ability to submit claims and perform other grant related activity. If additional users need to be added to the grant, please refer to the 'User Management' training materials.

4. Once you have selected the grant, you will be directed to the Grant Components module. Select "Contract" from the list of Grant Components.

| Juno Jonos<br>External User<br>Central Signature Level 2- NEEDED<br>Central Signature Level 2- NEEDED<br>Central Control<br>Dashboard | Funding Opportunity:         598-Training - Example Funding Op<br>Organization:         Client Training Organization           Program Officer:         Client Administrator           Awarded Amount:         \$12,250.00 | portunity                                  |
|----------------------------------------------------------------------------------------------------|----------------------------------------------------------------------------------------------------|--------------------------------------------|
| Applications                                                                                                    | Grant Components                                                                                                    |                                            |
| Grants >                                                                                                    | Component.                                                                                                    | it Edited                                  |
| Inventory                                                                                                    | General Information No<br>Claims -                                                                                                    | y 5, 2021 3.54 PM - Client Administrator   |
| 👗 My Profile >                                                                                                    | Encumbrances -<br>Status Reports -                                                                                                    |                                            |
|                                                                                                    | Site Visits -<br>Contract Amendments -                                                                                                    |                                            |
|                                                                                                    | Correspondence -<br>Cqtstract No                                                                                                    | r 5, 2021 2-42 PM - Client Administrator   |
|                                                                                                    | Closeout Oct                                                                                                    | 5, 2020 12:36 PM - System Administrator    |
|                                                                                                    | Scope of Work -                                                                                                    |                                            |
|                                                                                                    | Budget Jur<br>Funding Opportunity                                                                                                    | -24, 2020 3 37 PM - Client Administrator - |

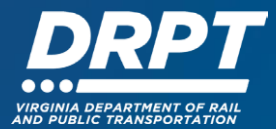

# 5. Select the desired contract you would like to sign

| June Jones<br>External User<br>Contract Signature Level 2 - NEEDED | Crant List of all current grants                                                         |  |
|--------------------------------------------------------------------|------------------------------------------------------------------------------------------|--|
| Dashboard                                                          | ★ Back                                                                                   |  |
| Funding Opportunities >                                            | 🗖 602-1 - Training Grant 1 - 2022                                                        |  |
| 📩 Applications >                                                   | Status: Underway                                                                         |  |
| Grants >                                                           | Program Area: Training Funding Opportunity: 598-Training - Example Funding Opportunity   |  |
| inventory                                                          | Organization: Client Training Organization                                               |  |
| 📥 My Profile >                                                     | Program Officer: Client Administrator Awarded Amount: \$12,250.00                        |  |
|                                                                    | Grant List Genera Claims Encumb Status Site V Contra Corres Contra Closeo Scope Budget   |  |
|                                                                    | Contracts                                                                                |  |
|                                                                    | ID Template Type Status Title Contract Period Executed Date                              |  |
|                                                                    | 602-1 101 DTPi Contract Grant Contract Approved Grantee Contract 01101/2022 - 12/31/2022 |  |
|                                                                    | Showing 1to Yof 1 entries                                                                |  |
|                                                                    | ← Previous Next →                                                                        |  |

6. Review the contract and once finished, click "Signatures"

| June Jones<br>External User<br>Contract Signature Level 2 - NEEDED | Grant List of all current grants     |                                            |                  |                         |              |
|--------------------------------------------------------------------|--------------------------------------|--------------------------------------------|------------------|-------------------------|--------------|
| Ch Dashboard                                                       | 🛧 Back 🙃 Print -                     | Online Help C- Log Out                     |                  |                         |              |
| Funding Opportunities                                              | Contract Preview Alert His           | tory Map                                   |                  |                         |              |
| 🚣 Applications >                                                   | Contract Details                     |                                            |                  |                         | 🗹 Signatures |
| <ul> <li>Grants</li> <li>Inventory</li> </ul>                      | 602-1 - Training<br>Contract Details | g Grant 1 - 2022                           |                  |                         |              |
| Mu Brafila                                                         | Funding Opportunity:                 | 598-Training - Example Funding Opportunity | Contract Title:  | Grantee Contract        |              |
| inty rione                                                         | Program Area:                        | Training                                   | Contract Period: | 01/01/2022 - 12/31/2022 |              |
|                                                                    | Status:                              | Approved                                   | Executed Date:   |                         |              |
|                                                                    | Contract Number:                     | 001                                        |                  |                         |              |
|                                                                    | Contract Template:                   | DTPi Contract                              |                  |                         |              |
|                                                                    | Contract Text                        |                                            |                  |                         |              |
|                                                                    | Contract Text                        |                                            |                  |                         |              |

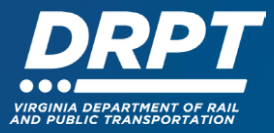

7. DRPT has already signed the contract in Level 1. Click on the "Status" line in Level 2 and select "Signed"

| June Jones<br>External User<br>Contract Signature Level 2 - NEEDED | Grant<br>List of all current grants        |                                                  |                |                          |             |              |
|--------------------------------------------------------------------|--------------------------------------------|--------------------------------------------------|----------------|--------------------------|-------------|--------------|
| Ch Dashboard                                                       | * Back 🔄 Prim - 🚱 Online H                 | elp 🕞 Log Out                                    |                |                          |             |              |
| Funding Opportunities >                                            | Contract: 001                              |                                                  |                |                          |             |              |
| 📩 Applications >                                                   | Contract Status:                           | Approved                                         |                |                          |             |              |
| Grants >                                                           | Grant Title:<br>Program Area:              | 602-1 - Training Grant 1<br>Training             |                |                          |             |              |
| Inventory                                                          | Funding Opportunity:                       | 598-Training - Example Funding Opportunity       |                |                          |             |              |
| 🏝 My Profile >                                                     | Reporting Period:<br>Submitted By:         | 01/01/2022 - 12/31/2022<br>- Nov 5, 2021 3:56 PM |                |                          |             |              |
|                                                                    | Signatures                                 |                                                  |                |                          | Save        | e Signature  |
|                                                                    | Level Signed By Signed Date                | Status Typed Name                                | Typed Date Cor | mments                   | Notify Next | Delete Prior |
|                                                                    | 1 Client Administrator Nov 5, 2021 4:04 PM | Signed Internal User's Name                      | 11/05/2021 Cor | mments are entered here. | June Jones  |              |
| _                                                                  | 2                                          | Signed V<br>Signed Norte Signed                  | Sign Date C    | omments                  |             |              |

8. Type in your Name and the Date. Comments are optional and have no impact on the execution of the contract.

| Contract: 001                           |                                                                                                    |                                                                                                    |                                                                                                    |                                                                                                    |                                                                                                    |                                                                                                    |
|-----------------------------------------|----------------------------------------------------------------------------------------------------|----------------------------------------------------------------------------------------------------|----------------------------------------------------------------------------------------------------|----------------------------------------------------------------------------------------------------|----------------------------------------------------------------------------------------------------|----------------------------------------------------------------------------------------------------|
| Contract Status:                        | Approved                                                                                                    |                                                                                                    |                                                                                                    |                                                                                                    |                                                                                                    |                                                                                                    |
| Grant Title:                            | 602-1 - Training Grant 1                                                                                                    |                                                                                                    |                                                                                                    |                                                                                                    |                                                                                                    |                                                                                                    |
| Program Area:                           | Training                                                                                                    |                                                                                                    |                                                                                                    |                                                                                                    |                                                                                                    |                                                                                                    |
| Funding Opportunity:                    | 598-Training - Example Fu                                                                                                    | unding Opportunity                                                                                                    |                                                                                                    |                                                                                                    |                                                                                                    |                                                                                                    |
| Reporting Period:                       | 01/01/2022 - 12/31/2022                                                                                                    |                                                                                                    |                                                                                                    |                                                                                                    |                                                                                                    |                                                                                                    |
| Submitted By:                           | - Nov 5, 2021 3:56 PM                                                                                                    |                                                                                                    |                                                                                                    |                                                                                                    |                                                                                                    |                                                                                                    |
|                                         |                                                                                                    |                                                                                                    |                                                                                                    |                                                                                                    |                                                                                                    |                                                                                                    |
| ☑ Signatures                            |                                                                                                    |                                                                                                    |                                                                                                    |                                                                                                    | Sav                                                                                                    | e Signature                                                                                                    |
| Level Signed By Signed Date             | Status                                                                                                    | Typed Name                                                                                                    | Typed Date                                                                                                    | Comments                                                                                                    | Notify Next                                                                                                    | Delete Prior                                                                                                    |
| 1 Client Administrator Nov 5, 2021 4:04 | M Signed                                                                                                    | Internal User's Name                                                                                                    | 11/05/2021                                                                                                    | Comments are entered here.                                                                                                    | June Jones                                                                                                    |                                                                                                    |
| 2                                       | Signed ~                                                                                                    | Grantee ([xternal U                                                                                                    | Sign Date                                                                                                    | Comments                                                                                                    |                                                                                                    |                                                                                                    |
|                                         | Contract: 001<br>Contract Status:<br>Grant Title:<br>Program Area:<br>Funding Opportunity:<br>Reporting Period:<br>Submitted By:<br>Client Administrator<br>1 Client Administrator<br>Nov 5, 2021 4.04 F | Contract: 001<br>Contract Status: Approved<br>Grant Title: 602-1 - Training Grant 1<br>Program Ares: Training<br>Funding Opportunity: 508-Training - Example Fu<br>Reporting Period: 0101/2022 - 1231/2022<br>Submitted By: - Nov 5. 2021 3 56 PM<br>Signed By<br>Cleant.Administrator Nov 5, 2021 4.04 PM<br>Signed V | Contract: 001 Contract Status: Poproved Grant Title: 602-1 - Training Grant 1 Program Area: Training Funding Opportunity: 599-Training - Example Funding Opportunity: Reporting Period: 01101/2022 - 12/31/2022 Submitted By: - Nov 5, 2021 3 58 PM | Contract: 001 Contract: Status: Reproved Grant Title: 602-1 - Training Grant 1 Program Area: Training Funding Opportunity: 598-Training - Example Funding Opportunity: Reporting Period: 01101/2022 - 12/31/2022 Submitted By: - Nov 5, 2021 3 58 PM | Contract: 001  Contract Status: Approvel Grant Title: 602:1 - Training Grant 1  Program Area: Training  Funding Opportunity: 598-Training - Example Funding Opportunity  Reporting Opportunity: 598-Training - Example Funding Opportunity  Reporting Period: 01/01/2022 - 12/31/2022  Bubmitted By: Nov 5, 2021 3 56 PM   Signed Date Status Typed Name Typed Date Comments  Level Signed By Signed Date Status Typed Name 11/05/2021 Comments are entered here  Comments  Signed Comments  Signed Comments  Comments  Co | Contract: 001  Centract Status: Program Area: Grant Title: 602.1 - Training Grant 1 Program Area: Training  Funding Opportunity: 599-Training - Example Funding Opportunity: Reporting Period: 01/01/2022 - 12/31/2022 Bubmitted By: Nov 5, 2021 3 56 PM  Signed By: Signed Date: Status: Typed Name: Typed Date: Comments Notify Next Central User's Name: 11/05/2021 Comments are entered here: June Jones  Comments  Signed Date: Comments  Notify Next Comments  Comments  Com |

9. Click "Save Signature" to complete signing the contract

| Funding Opportunities | 1   |         | ontract: 001        |                     |                               |        |                             |            |                            |           |                |  |
|-----------------------|-----|---------|---------------------|---------------------|-------------------------------|--------|-----------------------------|------------|----------------------------|-----------|----------------|--|
| 📩 Applications 🔷      |     |         |                     | Contract Status:    | Approved                      |        |                             |            |                            |           |                |  |
| Grants                |     |         |                     | Grant Title:        | tle: 602-1 - Training Grant 1 |        |                             |            |                            |           |                |  |
|                       |     |         |                     | Program Area:       | Training                      |        |                             |            |                            |           |                |  |
| inventory             |     |         | Fun                 | ding Opportunity:   | 598-Training - Exam           | iple F | unding Opportunity          |            |                            |           |                |  |
|                       |     |         | 1                   | Reporting Period:   | 01/01/2022 - 12/31/           | 2022   |                             |            |                            |           |                |  |
| My Profile            |     |         |                     | Submitted By:       | - Nov 5, 2021 3:56 F          | M      |                             |            |                            |           |                |  |
|                       |     |         |                     |                     |                               |        |                             |            |                            |           |                |  |
|                       | IC. | 🗹 Si    | ignatures           |                     |                               |        |                             |            |                            |           | Save Signature |  |
|                       | L   | evel Si | igned By            | Signed Date         | Status                        |        | Typed Name                  | Typed Date | Comments                   | Notify Ne | t Delete Prior |  |
|                       |     | 1 C     | lient Administrator | Nov 5, 2021 4:04 PN | Signed                        |        | Internal User's Name        | 11/05/2021 | Comments are entered here. | June Jone | \$             |  |
|                       |     | 2       |                     |                     | Signed                        | ~      | Grantee External Users Name | 11/05/2021 | External Comments          |           |                |  |
|                       |     |         |                     |                     |                               |        |                             |            |                            |           |                |  |
|                       |     |         |                     |                     |                               |        |                             |            |                            | 1)        |                |  |
|                       |     |         |                     |                     |                               |        |                             |            |                            |           |                |  |

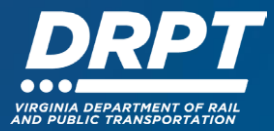

The Contract is now in Executed status and claims (reimbursements) may be submitted through WebGrants.

| June Jones<br>External User<br>Contract Signature Level 2 - NEEDED | Grant                                                                                                    |                                                       |                                                           |
|--------------------------------------------------------------------|----------------------------------------------------------------------------------------------------|-------------------------------------------------------|-----------------------------------------------------------|
| Dashboard                                                          | 🔦 Back 🛱 Print - 🚱 Online Help 🕞 Log Out                                                                                                    |                                                       |                                                           |
| Funding Opportunities                                              | Contract Preview Alert History Map                                                                                                    |                                                       |                                                           |
| 📩 Applications >                                                   | Contract Details                                                                                                    |                                                       |                                                           |
| Grants >                                                           | 602-1 - Training Grant 1 - 2022                                                                                                    |                                                       |                                                           |
| inventory >                                                        | Contract Details                                                                                                    |                                                       |                                                           |
| A My Profile                                                       | Funding Opportunity: 598-Training - Example Funding Opportunity Program Area: Training Status: Executed Contract Number: 001 Contract Template: DTPi Contract Contract Text Contract Text | Contract Title:<br>Contract Period:<br>Executed Date: | Grantee Contract<br>01/01/2022 - 12/31/2022<br>11/05/2021 |
|                                                                    |                                                                                                    |                                                       |                                                           |